## Scheduling and Referrals -Appointment Check In

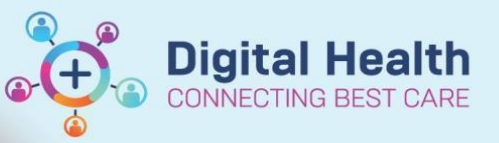

Resource Location Request List

Start time

End time

2355

+

\*

0000

 $\sim$ 

Appointment Check In by Location Group

\*

Digital Health Quick Reference Guide

## This Quick Reference Guide will explain how to:

Check in a patient for an Outpatient Appointment

## Method 1 – Appointment Check In via Appointment Inquiry

- 1. Open Scheduling Appointment Book.
- 2. From the top tool bar, click on **Appointment Inquiry** button.

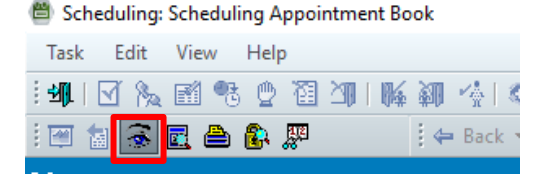

Person

Inquiry

Start date

End date

06/06/2023

06/06/2023

Location Group: FH Outpatient Level 1

 Click on Location tab. Select Inquiry: Appointment Check In by Location Group. Date defaults to current date. Select Location Group based on the area where you need to check in patients.

 List of patient appointments booked to that particular location group appear. Right click on patient row and click Check In.

| 22/05/2023 10:30 | 21000640 | Referral | 247851  | PIZZO, ENZO MR     |   | c          | rology New    |
|------------------|----------|----------|---------|--------------------|---|------------|---------------|
| 09/05/2023 08:45 | 21000445 | Referral | 1828176 | TESTING, KAYLAH MS |   | Contact    | rthopaedic Po |
| 26/05/2023 09:00 | 21001093 | Referral | 7100004 | TESTPAS, MINDY     |   | Modify     | hysiotherapy  |
| 01/05/2023 11:05 | 21000599 | Referral | 207737  | WILSON, MATTHEW MF | F | Reschedule | rology New    |
|                  |          |          |         |                    |   | Hold       |               |
|                  |          |          |         |                    |   | Cancel     |               |
|                  |          |          |         |                    |   | No Show    |               |
|                  |          |          |         |                    | ſ | Check In   |               |
|                  |          |          |         |                    |   | Check Out  |               |
|                  |          |          |         |                    |   |            |               |

5. Click **OK** on the Check In window.

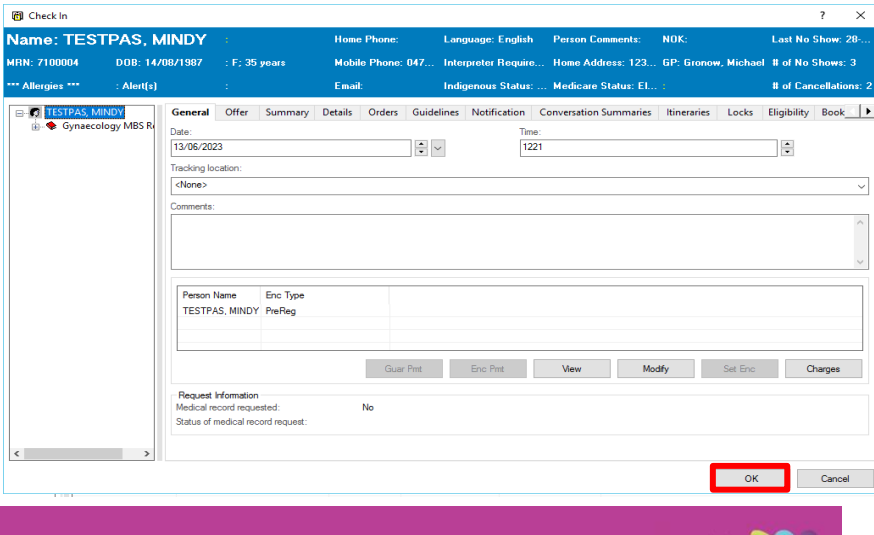

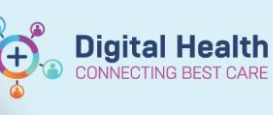

- Validate the encounter details and populate any mandatory fields as required. Click Complete.
- Patient has now been checked in, and falls off the Appointment Check In by Location Group list.

3.

| 7100004                                                     |                                            |                                 |           |                       |                         |                        |   |               |   |                  |   |
|-------------------------------------------------------------|--------------------------------------------|---------------------------------|-----------|-----------------------|-------------------------|------------------------|---|---------------|---|------------------|---|
|                                                             |                                            |                                 |           |                       |                         |                        |   |               |   |                  |   |
| Last Name:                                                  | First Name:                                | Middle Name:                    |           | Title                 | Sec                     | Date of Birth:         | 4 | Age           | N | fedicare Status: |   |
| TESTPAS                                                     | MINDY                                      |                                 |           | Miss                  | Female                  | 14/08/1987             |   | 35Y           | E | ligible          |   |
| Medicare Number:                                            | Medicare Expiry Date:                      | Arrival Comment:                |           |                       |                         |                        |   |               |   |                  |   |
| 2736 82763 7-2                                              | 19/04/2025                                 |                                 |           |                       |                         |                        |   |               |   |                  |   |
| IN (Visit #):                                               | Referral ID:                               | Referral Data Set:              |           | Encounter Data Set:   | Episode Type (Program): | Referral Encounter ID: |   |               |   |                  |   |
| 21001093                                                    | VSPEC81421                                 | VINAH 17 (2022-2023)            |           | VINAH 17 (2022-2023)  | Specialist Clinics (OP) | 51466019               |   |               |   |                  |   |
| counter Information Patient Info                            | rmation Referral Information Portal Auth   | orised Representatives Notes a  | nd Alerts |                       |                         |                        |   |               |   |                  |   |
| Melbourne, Victoria 3000                                    |                                            |                                 |           |                       |                         |                        |   |               |   |                  |   |
| Rosena                                                      |                                            |                                 |           |                       |                         |                        |   |               |   |                  |   |
| Phone Number:                                               | Mobile Phone Number                        | Work Phone Number:              |           | Email Address:        |                         |                        |   |               |   |                  |   |
| Personal Data                                               | 0470220343                                 |                                 |           |                       |                         |                        |   |               |   |                  |   |
| Personal Data                                               | Internation Description                    | Advanced Core Direction         |           | 170 000-0             | Marchael Dank an        | Maidae Mener           |   | Defining .    |   | Pull Number      |   |
| English                                                     | No V                                       | Advanced care birective:        |           | NOT Aboriginal or TSI | De facto                | Maiden Name:           |   | Catholic, nec |   | Disk Number:     |   |
|                                                             |                                            |                                 |           |                       |                         |                        |   |               |   |                  |   |
| DVA Card Colour:                                            | Individual Health Identifier               | VIP Indicator                   | ~         |                       |                         |                        |   |               |   |                  |   |
| Ganaral Practitionar (GP)                                   |                                            |                                 |           |                       |                         |                        |   |               |   |                  |   |
| Center Practicular (CP)                                     |                                            |                                 |           |                       |                         |                        |   |               |   |                  |   |
| Gronow, Michael - SMO                                       | Q                                          |                                 |           |                       |                         |                        |   |               |   |                  |   |
|                                                             |                                            |                                 |           |                       |                         |                        |   |               |   |                  |   |
| Business Address: Sunshine Hosp                             | pital Furlong Road St Albans, Victoria 302 | Australia (includes External Te | rritories |                       |                         |                        |   |               |   |                  | ^ |
| Business Phone: 03 8345 1333 E<br>Medicare Provider # 10122 | mail:                                      |                                 |           |                       |                         |                        |   |               |   |                  |   |
|                                                             |                                            |                                 |           |                       |                         |                        |   |               |   |                  |   |
| Healthe Life Portal                                         |                                            |                                 |           |                       |                         |                        |   |               |   |                  |   |
| *Access Offeren                                             |                                            |                                 |           |                       |                         |                        |   |               |   |                  |   |
| Patient Declined                                            | ~                                          |                                 |           |                       |                         |                        |   |               |   |                  |   |
| Person Comments                                             |                                            |                                 |           |                       |                         |                        |   |               |   |                  |   |
| Parton Comment                                              |                                            |                                 |           |                       |                         |                        |   |               |   |                  |   |
|                                                             |                                            |                                 |           |                       |                         |                        |   |               |   |                  | ^ |
|                                                             |                                            |                                 |           |                       |                         |                        |   |               |   |                  |   |
|                                                             |                                            |                                 |           |                       |                         |                        |   |               |   |                  |   |

## Method 2 - Appointment Check In via Scheduling Grid

1. Navigate to the correct bookshelf and locate the patient on the grid

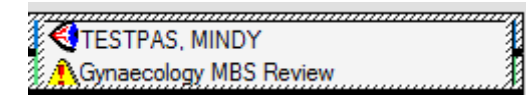

2. Right click on patient, select Actions > Check In

| Click <b>OK</b> on the | 岡 Check In                |                    |                                                                                                    |                                                                                           |                                               |         |                                                     |                      |              |                        |                       |     |                  |                  | ? X           | ٦ |
|------------------------|---------------------------|--------------------|----------------------------------------------------------------------------------------------------|-------------------------------------------------------------------------------------------|-----------------------------------------------|---------|-----------------------------------------------------|----------------------|--------------|------------------------|-----------------------|-----|------------------|------------------|---------------|---|
| Chock In window        | -<br>Name: TESTPAS, MINDY |                    |                                                                                                    |                                                                                           |                                               |         | Home Phone: Language: English Person Comments: NOK: |                      |              |                        |                       |     |                  | Last No Show: 28 |               |   |
|                        | MRN: 7100004 DOB: 14      |                    | 14/08/1987 : F; 35 years                                                                                |                                                                                           | Mobile Phone: 047.                            |         | 047 Ir                                              | Interpreter Require. |              | Home Address: 123      | GP: Gronow, Micha     |     | el #ofNoShows:3  |                  |               |   |
|                        | *** Allergies ***         | : Alert(s)         |                                                                                                    | 1                                                                                         |                                               | Email   | :                                                   | Ir                   | ndigenous St | atus:                  | . Medicare Status: El | . : |                  | # of Can         | cellations: 2 |   |
|                        | Gynaeco                   | INDY<br>Iogy MBS R | General Date: 13/06/202 Tracking loc (None> Comments: Person N TESTPA Request I Medical re Status of ri | Offer<br>3<br>Lation:<br>Lame<br>S, MINDY<br>reformation<br>cord required<br>redical reco | Enc Type<br>PreReg<br>ssted:<br>cord request: | Details | Orders                                              | Guidelini            | es Notificat | ion C<br>Time:<br>1221 | View Mc               | dfy | Locks<br>Set Enc |                  | Book /        |   |
|                        |                           |                    |                                                                                                    |                                                                                           |                                               |         |                                                     |                      |              |                        |                       | L   | ОК               |                  | Cancel        |   |

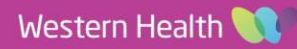

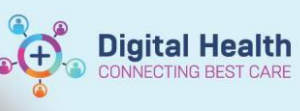

| Λ  | Validate the | Registration - Non-Admitted                                     |                                      |                                            |                                       |                       |                 |                            |                  | - 0 ×  |
|----|--------------|-----------------------------------------------------------------|--------------------------------------|--------------------------------------------|---------------------------------------|-----------------------|-----------------|----------------------------|------------------|--------|
| 4. | validate the | UR Number:                                                      |                                      |                                            |                                       |                       |                 |                            |                  |        |
|    |              | 7100004                                                         |                                      |                                            |                                       |                       |                 |                            |                  |        |
|    | encounter    |                                                                 |                                      |                                            |                                       |                       |                 |                            |                  |        |
|    |              | Last Name:                                                      | First Name:                          | Middle Name:                               | Title                                 | Sec                   | Date of Birth:  | Age:                       | Medicare Status: |        |
|    | details and  | Medicare Number:                                                | Minuty<br>Medicare Expiry Date:      |                                            | Miss                                  | Female                | 14/08/1987      | 224                        | Eligible         |        |
|    | nonulate onv | 21000210012                                                     | 13/09/2023   +   *                   |                                            |                                       |                       |                 |                            |                  |        |
|    | populate any | FIN (USe)# #0:                                                  | Referral ID:                         | Encounter Data Set                         | Enisode Tune (Program):               | Referral Encounter ID | Arrival Comment |                            |                  |        |
|    |              | 21001029C002                                                    | VSPEC80061                           | VINAH 17 (2022-2023) VINAH 17 (2022-2023)  | Specialist Clinics (OP)               | 51463259              |                 |                            |                  |        |
|    | mandatory    | Encounter Information Patient Inform                            | mation Referral Information Portal A | uthorised Representatives Notes and A      | erts                                  |                       |                 |                            |                  |        |
|    | 2            | Address/Phone Information                                       |                                      |                                            |                                       |                       |                 |                            |                  | ^      |
|    | fields as    | Residential Home Address: Maili                                 | ing Address:                         |                                            |                                       |                       |                 |                            |                  |        |
|    |              | 123 Main Street Add<br>Melbourne, Victoria 3000                 | Address                              |                                            |                                       |                       |                 |                            |                  |        |
|    | required     | Australia                                                       |                                      |                                            |                                       |                       |                 |                            |                  |        |
|    | required.    | Phone Number:                                                   | Mobile Phone Number:                 | Work Phone Number:                         | Email Address:                        | -                     |                 |                            |                  |        |
|    | Clink        |                                                                 | 0476226543                           |                                            |                                       |                       |                 |                            |                  |        |
|    | CIICK        | Personal Data                                                   |                                      |                                            |                                       |                       |                 |                            |                  |        |
|    |              | Preferred Language:                                             | No                                   | Advanced Care Directive:                   | ATSI Status:<br>NOT Aboriginal or TSI | Marital Status:       | Maiden Name:    | Religion:<br>Catholic, nec | DVA Number:      |        |
|    | Complete.    | DVA Card Colour                                                 | Individual Health Identifier         | Confidentiality Level:                     |                                       |                       |                 |                            |                  |        |
|    |              | V Card Colour.                                                  |                                      | RoutClinical                               |                                       |                       |                 |                            |                  |        |
|    |              |                                                                 |                                      |                                            |                                       |                       |                 |                            |                  |        |
|    |              | General Practitioner (GP):                                      |                                      |                                            |                                       |                       |                 |                            |                  |        |
|    |              | Gronow, Michael - SMO                                           |                                      |                                            |                                       |                       |                 |                            |                  |        |
|    |              | GP Details:<br>Business Address: Sunshine Hospital              | Furlong Road St Albans, Victoria 302 | 1 Australia (includes External Territories |                                       |                       |                 |                            |                  |        |
|    |              | Business Phone: 03 8345 1333 Emai<br>Medicare Provider #: 10122 | it i                                 |                                            |                                       |                       |                 |                            |                  | -      |
|    |              |                                                                 |                                      |                                            |                                       |                       |                 |                            |                  | ~      |
|    |              |                                                                 |                                      |                                            |                                       |                       |                 |                            |                  |        |
|    |              | *Access Offered:                                                |                                      |                                            |                                       |                       |                 |                            |                  |        |
|    |              | Patient Declined ~                                              |                                      |                                            |                                       |                       |                 |                            |                  |        |
|    |              | - Person Comments                                               |                                      |                                            |                                       |                       |                 |                            |                  |        |
|    |              | Person Comment:                                                 |                                      |                                            |                                       |                       |                 |                            |                  | ~      |
|    |              |                                                                 |                                      |                                            |                                       |                       |                 |                            | Com              | Cancel |

5. Patient has now been checked in, and colour of the appointment changes on the grid.

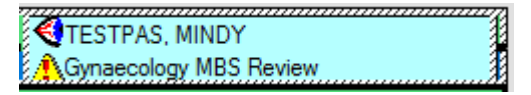

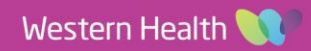